- <アプリインストール方法>
- 1. 「EDX UniText」を検索します。
- ① App Store を開きます。
- 検索窓に「EDX UniText」と入力し、検索します。

| Blanch // |                    | 2.1762 |
|-----------|--------------------|--------|
| 12 見つける   |                    |        |
| Arcade    | EDX UniText        |        |
| 🔗 創作する    | 数百種間向け電子飲料書・数材ビューア |        |
| ▼ 仕事する    | and make           |        |
| 🥝 楽しむ     | EDX UniText        |        |
| 🂫 開発する    |                    |        |
| 8 カテゴリ    | NTT EDX            |        |
| ⑦ アップデート  |                    |        |
|           |                    |        |
|           |                    |        |

③ 「入手」をタップしてください。

| Q EDX UniText | "EDX UniText"の検索結果 | フィルタン |
|---------------|--------------------|-------|
| ☆ 見つける        |                    |       |
| 5 Arcade      | EDV UniText        |       |
| 🔉 創作する        |                    |       |
| / 仕事する        | *** make           |       |
| 7 楽しむ         | EDX UniText        |       |
| 開発する          |                    |       |
| カテゴリ          | NTT EDX            |       |
| ) アップデート      |                    |       |
|               |                    |       |

2. 「インストール」をタップして、インストールを行ってください。

| EDX UniText | <b>"EDV I IniText</b> "の検索結果 |       |
|-------------|------------------------------|-------|
| 目つける        | EDX Office C O 快来和未          | フィルタン |
| Assada      |                              |       |
| Arcade      | EDX UniText                  |       |
| ♪ 創作する      | 数首機間向け電子数科書・数材ビューア           |       |
| 仕事する        | 111 March 1                  |       |
| 9 楽しむ       | EDX UniText                  |       |
| ● 開発する      |                              |       |
| カテゴリ        | NTTEOX                       |       |
| アップデート      |                              |       |
|             |                              |       |
|             |                              |       |
|             |                              |       |
|             |                              |       |
|             |                              |       |
|             |                              |       |
|             |                              |       |
|             |                              |       |
|             |                              |       |